## LoongIDE 调试龙芯 Mcu 的说明

本文档仅供调试龙芯1c101、1J、1c102、1c103芯片的项目时参考。

## 1、调试按钮

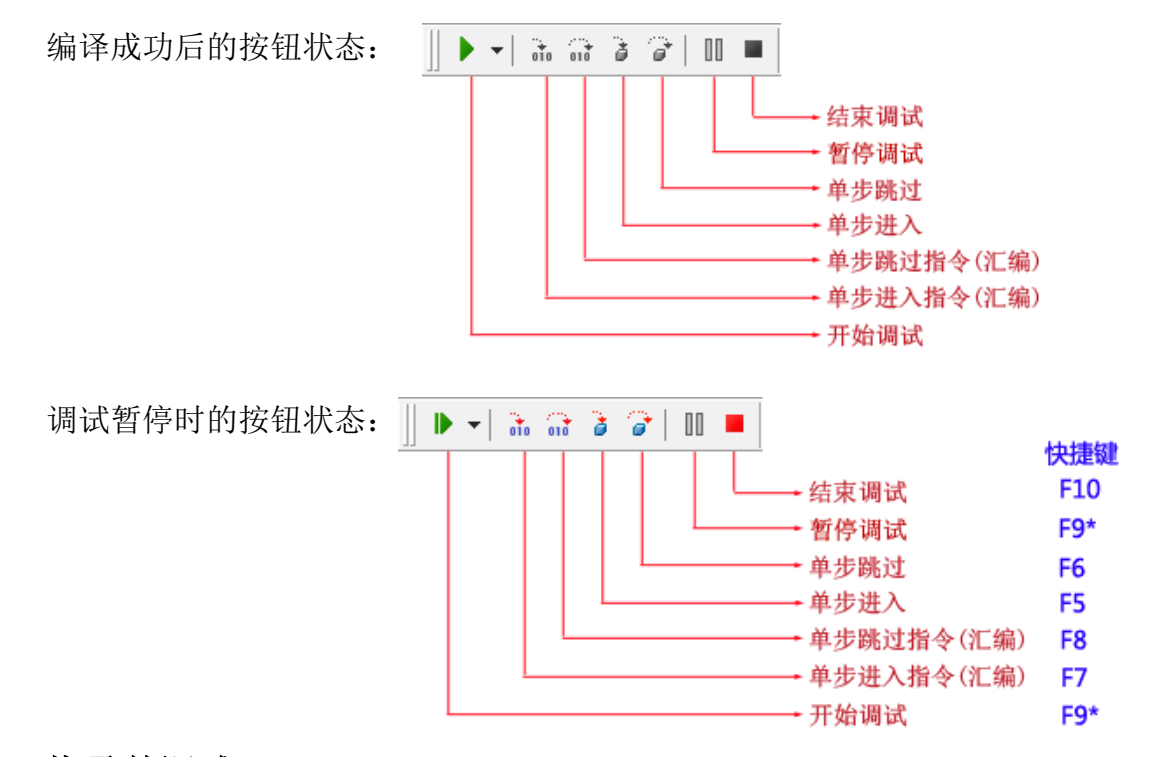

## 2、烧录并调试

单击 **▶** 按钮, LoongIDE 自动将用户项目的二进制文件写入片内 Flash 或者片外 Flash 芯片,并进入项目调试状态。

如果没有设置调试断点,可以使用"暂停调试"按钮或者快捷键 F9 让用户项目进入断点状态(断点位置是随机的),此时可以进行断点设置、单步执行等正常调试操作。

## 3、不烧录直接调试

按住 Ctrl 键、单击 **>** 按钮, LoongIDE 不进行 Flash 烧写、直接快速进入项目调 试状态,接下来可以进行正常调试操作。

本操作的前提是用户项目没有经过修改和重新编译、并已经写入 Flash 中。

苏州市天晟软件科技有限公司

2023年6月27日